# Buying@Evonik: Ariba Registration process

Supplier manual

22.11.2021 | Procurement

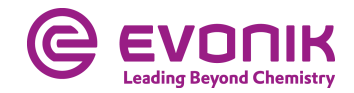

## **Registration as Evonik supplier – initial invitation email**

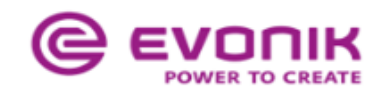

Register as a supplier with Evonik Procurement

Hello!

**Evonik** has invited you to register to become a supplier with Evonik Procurement - TEST. Start by creating an account with Ariba Network. It's free.

Evonik Procurement - TEST uses Ariba Network to manage its sourcing and procurement activities and to collaborate with suppliers. If **supplier** already has an account with Ariba Network, sign in with your username and password.

Click Here to create account now

You are receiving this email because your customer, Evonik Procurement - TEST, has identified you as the appropriate contact for this correspondence. If you are not the correct contact, please contact Evonik Procurement - TEST.

Evonik. [b] Power to Create [/b]

Offices | Data Policy | Contact Us | Customer Support

Powered by SAP Ariba

2 Procurement | Ariba Sourcing | Registration process

In the email you received, click on the **Click Here** link.

A page will then open where you can choose whether you have already a Ariba® supplier account or whether you want to open a new one.

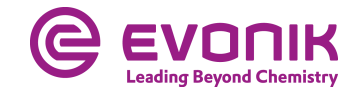

## **Registration as Evonik supplier – make the right choice**

| SAF | Ariba Proposals and Questionaire -                                                                                               |
|-----|----------------------------------------------------------------------------------------------------|
|     |                                                                                                    |
|     |                                                                                                    |
|     |                                                                                                    |
|     | Welcome,                                                                                                    |
|     |                                                                                                    |
|     | Have a question? Click here to see a Quick Start guide.                                                                          |
|     | Sign up as a supplier with Evonik Industries AG - TEST on SAP Ariba.                                                             |
|     | Evonik Industries AG - TEST uses SAP Ariba to manage procurement activities.                                                     |
|     | Create an SAP Ariba supplier account and manage your response to procurement activities required by Evonik Industries AG - TEST. |
|     | Already have an account?                                                                                                    |
|     | About Ariba Network                                                                                                    |

The Ariba Network is your entryway to all your Ariba seller solutions. You now have a single location to manage all of your customer relationships and supplier activities regardless of which Ariba completed the registration, you will be able to:

- · Respond more efficiently to your customer requests
- Work more quickly with your customers in all stages of workflow approval
- Strengthen your relationships with customers using an Ariba Network solution
- · Review pending sourcing events for multiple buyers with one login
- Apply your Company Profile across Ariba Network, Ariba Discovery and Ariba Sourcing activities

Moving to the Ariba Network allows you to log into a single location to manage:

- All your Ariba customer relationships
- All your event actions, tasks and transactions
- Your profile information
   All your registration activities
- Your contact and user administrative tasks

Click on **Sign up**, if you <u>don't yet have</u> a SAP Ariba® supplier account. Click on **Log in** if you already have a SAP Ariba® supplier account. Continue on page 9

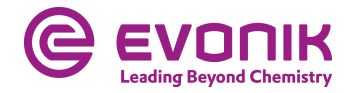

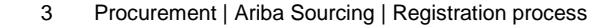

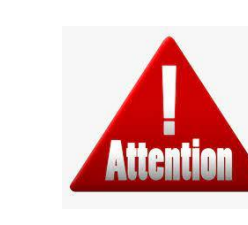

If your company already has a SAP Ariba® supplier account, please <u>don't</u> create a new account. Log in with your existing account in this case.

## **Registration as Evonik supplier - without a SAP Ariba® supplier account**

| Create account          |                     |                                    |                      |                                                                                                    | Create account and continue |
|-------------------------|---------------------|------------------------------------|----------------------|----------------------------------------------------------------------------------------------------|-----------------------------|
| First, create an SAP Ar | iba supplier accoun | t, then complete questionnaires re | quired by Evonik Inc | ustries AG - TEST.                                                                                                    |                             |
|                         |                     |                                    |                      | <ul> <li>Indicates a required field</li> </ul>                                                                                            |                             |
|                         | Name;*              | Max Muster                         | mann                 | SAP Ariba Privacy Statement                                                                                                    |                             |
|                         | Email:*             | Maiasatemann                       |                      |                                                                                                    |                             |
|                         | [                   | Use my email as my username        |                      | 2                                                                                                    |                             |
|                         | Username:           | TestUser1234                       |                      | Must be in email format(e.g.john@newco.com)                                                                                               |                             |
|                         | Password *          |                                    |                      | Passwords must contain a minimum of eight characters including upper and lower<br>case letters, numeric digits, and special characters. ( |                             |
|                         | 1                   | •••••                              |                      |                                                                                                    |                             |
|                         | Language:           | English                            | $\sim$               | The language used when Ariba sends you configurable notifications. This is<br>different than your web b                                   |                             |

You have the right to access and modify your personal data from within the application, by contacting the Anba administrator within your organization or Ariba, Inc. This consent shall be in effect from the moment it has been granted and may be revoked by prior written notice to Ariba. If you are a Russian otters realding within the Russian Federation, You also expressly confirm that any of your personal data entered or modified in the system has previously been captured by your organization in a separate data reports yreading within the Russian Federation.

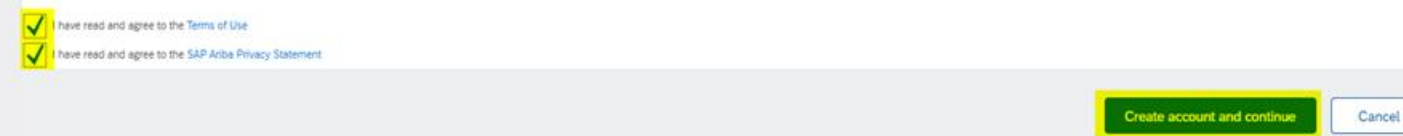

On this page you create your SAP Ariba® supplier account. Please fill out all mandatory fields which are marked with an \*.

Read the terms of use and the confidentiality agreement carefully and click on the appropriate boxes, if you agree. Click on **Create account and continue** You will be directed to the questionnaire.

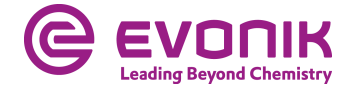

## **Registration as Evonik supplier – fill in the questionnaire**

### Ariba Sourcing

#### Go back to Evonik Procurement - TEST Dashboard

| Console                         | Doc449538499 - Supplier registration questionnaire                                     |                            |
|---------------------------------|----------------------------------------------------------------------------------------|----------------------------|
| Event Messages<br>Event Details | All Content                                                                            |                            |
| Response Team                   | Name †                                                                                 |                            |
|                                 | ▼ 1 Company information                                                                |                            |
| ▼ Event Contents                | 1.1 Company Name                                                                       | *                          |
| All Content                     | 1.2 Street                                                                             | *                          |
| 1 Company                       | 1.3 Postal Code                                                                        | *                          |
|                                 | 1.4 City                                                                               | *                          |
| 2 General Information           | 1.5 Country Code                                                                       | * Germany (DE)             |
|                                 | 1.6 Region                                                                             | *(select a value) [select] |
|                                 | ▼ 2 General information                                                                |                            |
|                                 | 2.1 Did you do business with Evonik before?                                            | Unspecified V              |
|                                 | (*) indicates a required field                                                         |                            |
|                                 | Submit Entire Response         Save draft         Compose Message         Excel Import |                            |

Please fill out all mandatory fields if they have not already filled in by the system. When you have completed all fields in the questionnaire, please click on **Submit Entire Response.** 

The **Save draft** button only <u>saves</u> your answer for later processing.

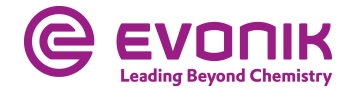

## **Registration as Evonik supplier – status overviev**

| Ariba Sourcing                                 |                                                     |                     |        | Help Center >>   |
|------------------------------------------------|-----------------------------------------------------|---------------------|--------|------------------|
| Go back to Evonik Procurement - TEST Dashboard |                                                     |                     | Deskto | p File Sync      |
| Console                                        | Doc449538499 - Supplier registration questionnaire  |                     |        | Pending Approval |
| Event Messages<br>Event Details                | You have submitted a response to the questionnaire. |                     |        |                  |
| Response Team                                  |                                                     |                     |        | _                |
| - Event Contents                               | All Content                                         |                     |        |                  |
| • Event contents                               | Name †                                              |                     |        |                  |
| All Content                                    | ▼ 1 Company information                             |                     |        |                  |
| Company                                        | 1.1 Company Name                                    | Max Mustermann GmbH |        |                  |
| * information                                  | 1.2 Street                                          | Musterstraße 1      |        |                  |
| 2 General information                          | 1.3 Postal Code                                     | 12345               |        |                  |
|                                                | 1.4 City                                            | Musterhausen        |        |                  |
|                                                | 1.5 Country Code                                    | Germany (DE)        |        |                  |
|                                                | 1.6 Region                                          | DEU                 |        |                  |
|                                                | ▼ 2 General information                             |                     |        |                  |
|                                                | 2.1 Did you do business with Evonik before?         | No                  |        |                  |
|                                                | Compose Message                                     |                     |        |                  |

## The registration process is now complete for your company.

In the current status you can see whether your answer has been submitted and accepted by the buyer.

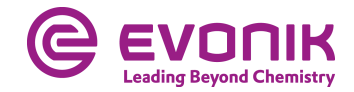

## **Registration as Evonik supplier -** <u>with</u> **SAP Ariba® supplier account**

| ٩ri | ba Sourcing                                                                                                    |                 | Help Center >      |
|-----|----------------------------------------------------------------------------------------------------|-----------------|--------------------|
|     | Enter Your Account Information                                                                                                    | * Indicate      | s a required field |
|     | You are using an Ariba Sourcing test account to register on the Ariba Commerce Cloud. Enter your existing Ariba Commerce Cloud, Ariba Discovery or Ariba Network test account us successfully log in, your existing Ariba Commerce Cloud test account profile will become your Ariba Sourcing supplier test account profile. | ername and pase | sword. After you   |
|     | Username: *                                                                                                    |                 |                    |
|     | Password:*                                                                                                    |                 |                    |
|     | Forgot Username<br>Forgot Password                                                                                                    |                 |                    |
|     |                                                                                                    | ntinue          | Cancel             |

Please log in here with your SAP Ariba® supplier account. You will be forwarded directly to the questionnaire.

If you have forgotten your username or password, you can request it using the corresponding buttons.

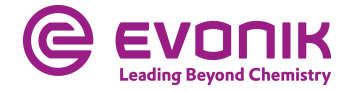

## **Registration as Evonik supplier – fill in the questionnaire**

### Ariba Sourcing

#### Go back to Evonik Procurement - TEST Dashboard

| Console                                             | Doc449538499 - Supplier registration questionnaire                                     |                            |
|-----------------------------------------------------|----------------------------------------------------------------------------------------|----------------------------|
| Event Messages<br>Event Details<br>Response History | All Content                                                                            |                            |
| Response Team                                       | Name †                                                                                 |                            |
|                                                     | ▼ 1 Company information                                                                |                            |
| ▼ Event Contents                                    | 1.1 Company Name                                                                       | *                          |
| All Content                                         | 1.2 Street                                                                             | *                          |
| 1 Company<br>1 information                          | 1.3 Postal Code                                                                        | *                          |
|                                                     | 1.4 City                                                                               | *                          |
| 2 General Information                               | 1.5 Country Code                                                                       | * Germany (DE)             |
|                                                     | 1.6 Region                                                                             | *(select a value) [select] |
|                                                     | ▼ 2 General information                                                                |                            |
|                                                     | 2.1 Did you do business with Evonik before?                                            | Unspecified V              |
|                                                     | (*) indicates a required field                                                         |                            |
|                                                     | Submit Entire Response         Save draft         Compose Message         Excel Import |                            |

Please fill out all mandatory fields if they have not already filled in by the system. When you have completed all fields in the questionnaire, please click on **Submit Entire Response.** 

The **Save draft** button only <u>saves</u> your answer for later processing.

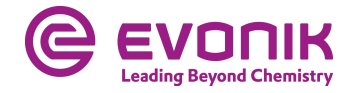

## **Registration as Evonik supplier – status overview**

| Ariba Sourcir                                  | g                                                   |                     | Compar | τy Settings <del>▼</del> | Help Center >>   |
|------------------------------------------------|-----------------------------------------------------|---------------------|--------|--------------------------|------------------|
| Go back to Evonik Procurement - TEST Dashboard |                                                     |                     |        | Desktop Fil              | e Sync           |
| Console                                        | Doc449538499 - Supplier registration questionnaire  |                     |        |                          | Pending Approval |
| Event Messages<br>Event Details                | You have submitted a response to the questionnaire. |                     |        |                          |                  |
| Response Team                                  |                                                     |                     |        |                          | _                |
| Event Contents                                 | All Content                                         |                     |        |                          |                  |
| · Literit contents                             | Name 1                                              |                     |        |                          |                  |
| All Content                                    | I Company information                               |                     |        |                          |                  |
| Company                                        | 1.1 Company Name                                    | Max Mustermann GmbH |        |                          |                  |
| * information                                  | 1.2 Street                                          | Musterstraße 1      |        |                          |                  |
| 2 General information                          | 1.3 Postal Code                                     | 12345               |        |                          |                  |
|                                                | 1.4 City                                            | Musterhausen        |        |                          |                  |
|                                                | 1.5 Country Code                                    | Germany (DE)        |        |                          |                  |
|                                                | 1.6 Region                                          | DEU                 |        |                          |                  |
|                                                | ▼ 2 General information                             |                     |        |                          |                  |
|                                                | 2.1 Did you do business with Evonik before?         | No                  |        |                          |                  |
|                                                | Compose Message                                     |                     |        |                          |                  |

## The registration process is now complete for your company.

In the current status you can see whether your answer has been submitted and accepted by the buyer.

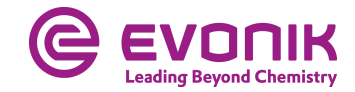

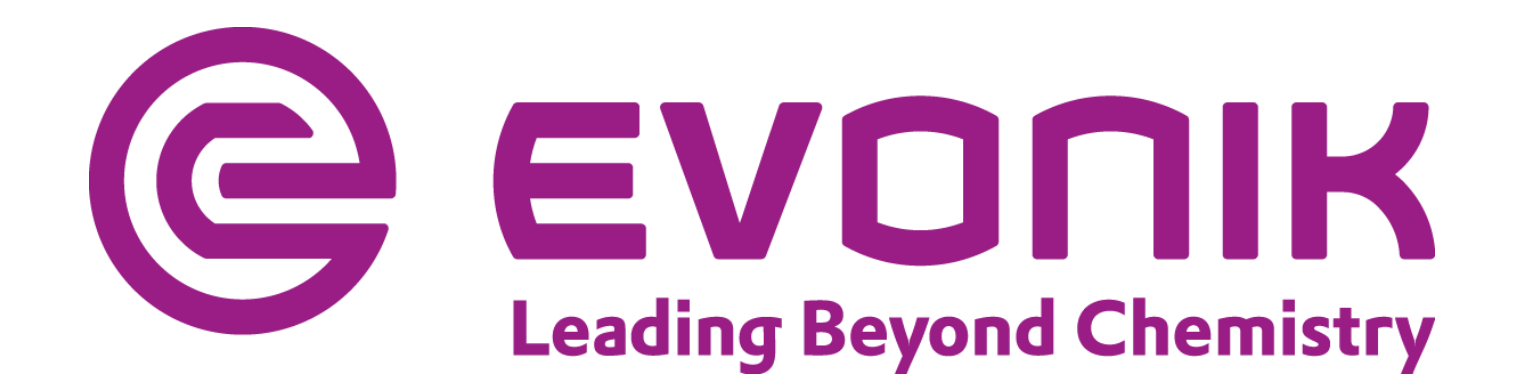